## Manaul Bill of Entry Number generation and generation of Challan for E-payment

This module will allow user to input Manual BE/Other docs in system. A number will be generated by System after validations. Same number shall be used for generation of challan numbers.

This message can be transferred to bank via ICEGATE for collection of duty and after payment receipt bank message can be integrated with ICES. Enquiry module is created to verify if payment is received or not.

The main menu shall consist of options as shown below. Payment option shall be removed from here and all option including payment (challan generation) shall be provided to ACL role.

|                            | ×                      |                 |                                                                                                    | A | ٥              | ×            |
|----------------------------|------------------------|-----------------|----------------------------------------------------------------------------------------------------|---|----------------|--------------|
| $\leftarrow \ \Rightarrow$ | C 🗋 localhost:8080/man | /index_menu.jsp |                                                                                                    |   | ŝ              | 3 =          |
|                            |                        |                 |                                                                                                    |   |                |              |
| 2000010                    | 5                      |                 | INDIAN CUSTOMS EDI SYSTEM (ICES)<br>Air Cargo Complex, Sahar, Mumbai - 400 099.<br>MCD Module Imports |   | 18/08/<br>12:2 | 2016<br>7:09 |
| SYSTEM                     | [_MANAGER [20000105]   |                 | · · ·                                                                                                 |   |                |              |
| _                          |                        |                 |                                                                                                    |   |                |              |
|                            |                        | MANUAL          |                                                                                                    |   |                |              |
|                            | MODIFY                 | PAYMENT         |                                                                                                    |   |                |              |
|                            | VIEW                   | ENQUIRY         |                                                                                                    |   |                |              |
|                            | REPORT                 | OTHER           |                                                                                                    |   |                |              |
|                            | EXIT                   |                 |                                                                                                    |   |                |              |
|                            |                        |                 |                                                                                                    |   |                |              |
|                            |                        |                 |                                                                                                    |   |                |              |

| H | ([]) | - | â | ٨ | 9 | e* | 1 | Ł | 4 | - 📷 |  | へ 🕎 🗇 텍 🕅 INTL | 12:27 PM<br>8/18/2016 |
|---|------|---|---|---|---|----|---|---|---|-----|--|----------------|-----------------------|

After user selects option manual Entry (IGM Role), following screen shall be displayed. The user needs to provide IGM rotation number, IGM Date, Master AWB/BL Number and/or House AWB/BL number.

System will verify if the entires are correct and verify with database if any document is filed against same IGM details if so message wil be diaplyed to user. Else it will move to next screen.

| HOME     LOGOUI       Air Cargo Complex, Sahar, Mumbai - 400 099.     18/08/2016       20000105     MCD Module Imports                                         |  |                                  | ntry.jsp                                                                                                    | localhost:8080/man/mnl_manbeentry.jsp |
|----------------------------------------------------------------------------------------------------|--|----------------------------------|----------------------------------------------------------------------------------------------------|---------------------------------------|
| Please Enter Following Details         IGM No: 283181       IGM DATE: 31/05/2012         Master AWB No: 21767059580       House AWB No: 00436494         Entry |  | LOGOUT<br>18/08/2016<br>12:27:37 | INDIAN CUSTOMS EDI SYSTEM (ICES)<br>Air Cargo Complex, Sahar, Mumbal - 400 099.<br>MCD Module Imports                            | HOME<br>20000105                      |
|                                                                                                    |  |                                  | Please Enter Following Details IGM No; 283181 IGM DATE: 31/05/2012 T<br>Master AWB No; 21767/059580 House AWB No; 00436494 Entry |                                       |
| ©2016 NIC                                                                                                    |  |                                  | ©2016 NIC                                                                                                    |                                       |

| Ħ | Search the web and Windows | ([]) | 9 | 🔋 🖨 | ٩ | 0 | e | • | 2 | 4 |      | へ 🌠 🕼 📮 <mark>ENG</mark><br>INTL | 12:28 PM<br>8/18/2016 |
|---|----------------------------|------|---|-----|---|---|---|---|---|---|------|----------------------------------|-----------------------|
|   |                            |      |   |     |   |   |   | _ | _ | _ | <br> |                                  |                       |

System will display IGM details as per input provided by user for verification purpose if all details are ok.

The details displayed as shown below. After user click Save button . Next screen will be displayed.

| 110115   |                               |                     |                           |                 | 100007               |
|----------|-------------------------------|---------------------|---------------------------|-----------------|----------------------|
| HOME     |                               |                     |                           |                 | LOGOUT<br>19/09/2015 |
|          |                               | Air Cargo Complex   | Sahar, Mumbai - 400 099.  |                 | 12:28:45             |
| 20000105 |                               | MCD M               | odule Imports             |                 |                      |
|          |                               |                     |                           |                 |                      |
|          |                               |                     |                           |                 |                      |
|          | Please Select Type of Documen | its                 |                           |                 |                      |
|          | Manual                        | Save                |                           |                 |                      |
|          |                               |                     |                           |                 |                      |
|          | MASTER AWB DETAILS:           |                     |                           |                 |                      |
|          | IGM No:283181                 | IGM Date: 31-MAY-12 | Inward Date: 01-JUN-12    | Cus Site INBOM4 |                      |
|          | Mawb No: 21767059580          | Mawb Date:          | House AWB No: 00436494    | House Date:     |                      |
|          | Total WT: 11                  | UQC:KGS             | Total PKG: 1              | Pkg Code: PKG   |                      |
|          | Port of Ship:INBOM4           | Port of Dest: BOM   | Goods Description: CONSOL |                 |                      |
|          | .,                            |                     | . ,                       |                 |                      |
|          |                               |                     |                           |                 |                      |
|          |                               |                     |                           |                 |                      |
|          |                               |                     |                           |                 |                      |
|          |                               |                     | ©2016 NIC                 |                 |                      |
|          |                               |                     | ©2016 NIC                 |                 |                      |
|          |                               |                     | ©2016 NIC                 |                 |                      |
|          |                               |                     | ©2016 NIC                 |                 |                      |
|          |                               |                     | ©2016 NIC                 |                 |                      |
|          |                               |                     | ©2016 NIC                 |                 |                      |
|          |                               |                     | ©2016 NIC                 |                 |                      |
|          |                               |                     | ©2016 NIC                 |                 |                      |
|          |                               |                     | ©2016 NIC                 |                 |                      |
|          |                               |                     | ©2016 NIC                 |                 |                      |
|          |                               |                     | ©2016 NIC                 |                 |                      |
|          |                               |                     | ©2016 NIC                 |                 |                      |

In this screen BE No/BE Date are not allowed to be entered it will be generated by system. User needs to provide IEC/CHA NO/Assessable Value/Duty and Remarks. "Master AWB details " as shown below user cannot change here anything. After clicking save button. Next screen will be displayed.

| Manual BE Entry Form ×              |                                                                  |                                           |                                                                        |                     | A                                |
|-------------------------------------|------------------------------------------------------------------|-------------------------------------------|------------------------------------------------------------------------|---------------------|----------------------------------|
| → C ☐ localhost:8080/man/mnl_respon | ise2.jsp                                                         |                                           |                                                                        |                     |                                  |
| 110ME<br>20000105                   |                                                                  | INDIAN CUSTO<br>Air Cargo Comple<br>MCD I | DMS EDI SYSTEM (ICES)<br>x, Sahar, Mumbai - 400 099.<br>Module Imports |                     | Locout<br>18/08/2016<br>12:29:04 |
|                                     | Type of Document Manual<br>Manual BE No:                         | BE Date:                                  | IEC: 0388700005                                                        | CHA No: ABC12345677 |                                  |
|                                     | Assessed Value: 10000000<br>Remarks: file MISC/ <u>EDI</u> /2016 | Duty: 4500000                             | Port of Dest: INBOM4 •                                                 | Cus Site INBOM4     |                                  |
|                                     | MASTER AWB DETAILS:<br>IGM No 283181                             | IGM Date 31-MAY-12                        | Inward Date 01-JUN-12                                                  |                     |                                  |
|                                     | Mawb No 21767059580<br>Total WT. 11                              | Mawb Date<br>UQC. KGS                     | House AWB No 00436494<br>Total PKG. 1                                  | House Date          |                                  |
|                                     |                                                                  |                                           |                                                                        | Save                |                                  |
|                                     |                                                                  |                                           | ©2016 NIC                                                              |                     |                                  |

| Search the web and Windows | ([]) | е | 1 | ٨ | 9 | ø | ۲ | Ł | 4 | 5 | へ 寝 di) <b>早</b> ENG 12:30 PM<br>INTL 8/18/2016 |
|----------------------------|------|---|---|---|---|---|---|---|---|---|-------------------------------------------------|

Manual BE number will be generated by System as shown below. A checklist can be generated and printed.

| Manual BE Response ×                  |                                                                            | A -        | o ×                         |
|---------------------------------------|----------------------------------------------------------------------------|------------|-----------------------------|
| ← → C Dicalhost:8080/man/mnl_save.jsp |                                                                            |            |                             |
| HOME                                  |                                                                            | LOGOUT     |                             |
|                                       | Air Cargo Complex, Sahar, Mumbai - 400 099.                                | 12:30:51   |                             |
| 20000105                              | MCD Module Imports                                                         |            |                             |
|                                       | TypeMSuccessfully successfully gaparated with bana 1000675 with 2016-08-18 |            |                             |
|                                       |                                                                            |            |                             |
|                                       | Check List                                                                 |            |                             |
|                                       |                                                                            |            |                             |
|                                       | ©2015 NIC                                                                  |            |                             |
|                                       |                                                                            |            |                             |
|                                       |                                                                            |            |                             |
|                                       |                                                                            |            |                             |
|                                       |                                                                            |            |                             |
|                                       |                                                                            |            |                             |
|                                       |                                                                            |            |                             |
|                                       |                                                                            |            |                             |
|                                       |                                                                            |            |                             |
|                                       |                                                                            |            |                             |
|                                       |                                                                            |            |                             |
|                                       |                                                                            |            |                             |
|                                       |                                                                            |            |                             |
|                                       |                                                                            |            |                             |
|                                       |                                                                            |            |                             |
|                                       |                                                                            |            |                             |
| Search the web and Windows            | © e = e • • • • <u>• e 4 5 @</u>                                           | ^ ╦ Φ) 📮 🕅 | IG 12:31 PM<br>TL 8/18/2016 |

After clicking on checklist button above screen shown below shall be displayed. User can click on print option and printout of checklist will be printed. Same can be attached with manual BE for further processing.

| Document Checklistgen ×            |                                                   |                                                           |                                                  |                                        | 4                                | - 1 | o × |
|------------------------------------|---------------------------------------------------|-----------------------------------------------------------|--------------------------------------------------|----------------------------------------|----------------------------------|-----|-----|
| ← → C □ localhost:8080/man/mnl_che | cklistgen.jsp                                     |                                                           |                                                  |                                        |                                  |     | ☆ ≡ |
| HOME<br>20000105                   | A                                                 | INDIAN CUSTOMS ED<br>ir Cargo Complex, Saha<br>MCD Module | SYSTEM (ICES)<br>r, Mumbai - 400 099.<br>Imports |                                        | LOGOUT<br>18/08/2016<br>12:31:18 |     |     |
|                                    | TYPE OF DOCUMENT : Manual                         | _                                                         | USER_ID: 20000105                                |                                        |                                  |     |     |
|                                    | Manual BE No: 1000675<br>Assessed Value: 10000000 | BE Date: 18-Aug-16<br>Duty: 4500000                       | IEC: 0388700005<br>Port of Dest: INBOM4          | CHA No: ABC12345677<br>Cus Site: NBOM4 |                                  |     |     |
|                                    | Remarks: file MISC/EDI/2016/12 DATED 18           | 8/08/2016                                                 |                                                  |                                        |                                  |     |     |
|                                    | MASTER AWB DETAILS:<br>IGM No <sup>283181</sup>   | IGM Date 31-MAY-12                                        | Inward Date 01-JUN-12                            |                                        |                                  |     |     |
|                                    | Mawb No/21767059580<br>Total WT./11               | Mawb Date<br>UQC. <mark>KGS</mark>                        | House AWB No 00436494<br>Total PKG. 1            | House Date<br>Pkg CodePKG              |                                  |     |     |
|                                    | Port of Ship.INBOM4                               | Port of Dest. BOM                                         | Goods Description CONSOL                         |                                        |                                  |     |     |
|                                    | PRINT                                             |                                                           |                                                  |                                        |                                  |     |     |
|                                    |                                                   | ©2015                                                     | NIC                                              |                                        |                                  |     |     |

🟥 Search the web and Windows 🕕 🤤 📮 🚉 🧕 🧕 🧔 🥔 🇊 🖧 🧔 🔯

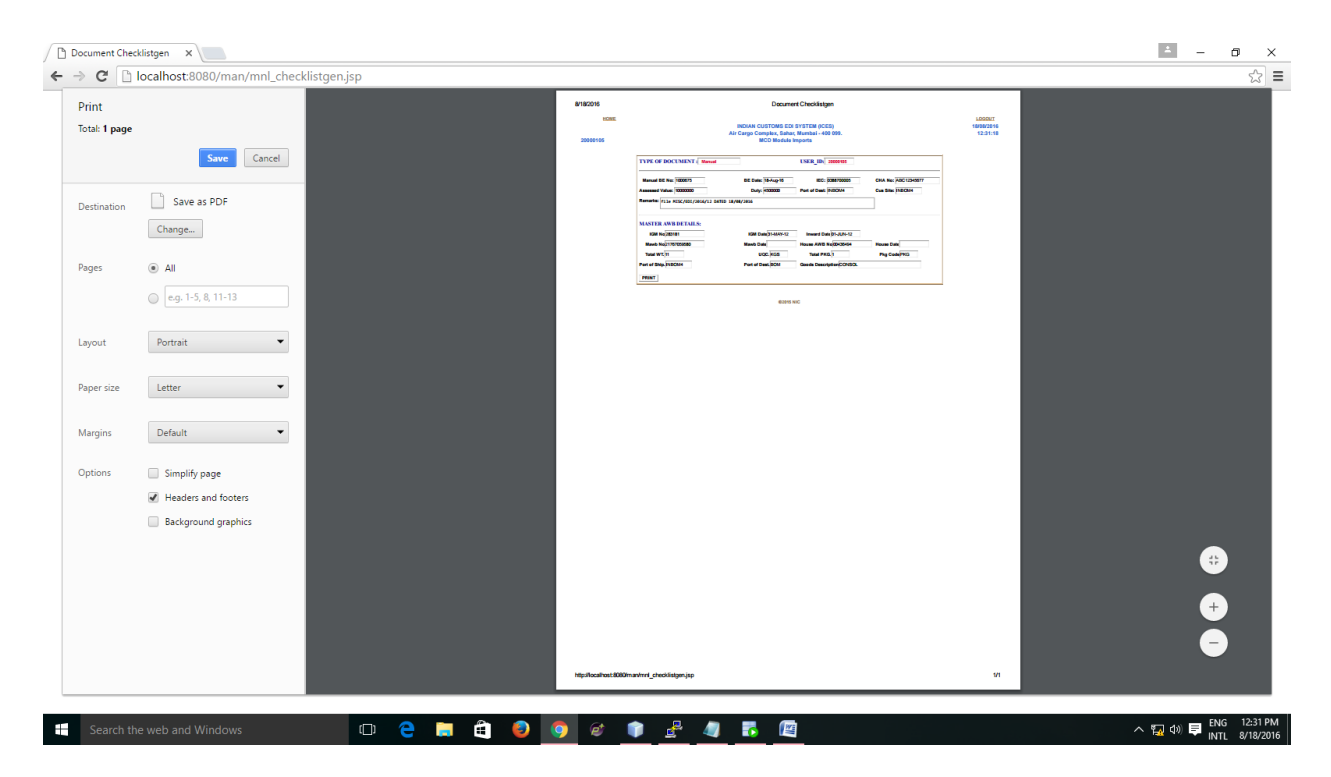

To View the manual BE details View option if provided user , BE NO/BE DT . Checklist also can be generated.

| C Bill Entry Form                   |                          |                        |                |               | - o × |
|-------------------------------------|--------------------------|------------------------|----------------|---------------|-------|
| ← → 🗙 🗋 localhost:8080/man/beno.jsp |                          |                        |                |               | ☆ =   |
| HOME                                |                          |                        |                | <u>LOGOUT</u> |       |
|                                     | IND<br>Air Car           | IAN CUSTOMS EDI SYSTEM | I (ICES)       | 18/08/2016    |       |
| 20000105                            |                          | MCD Module Imports     | 1 - 400 033.   | 12.40.01      |       |
|                                     |                          |                        |                |               |       |
|                                     | Please Enter Following D | etails                 |                |               |       |
|                                     | BE NO: 1000675           | BE DATE: 18/08/2016    | View/checkList |               |       |
|                                     |                          |                        |                |               |       |
|                                     |                          | 8204C NIC              |                |               |       |
|                                     |                          | ©2016 NIC              |                |               |       |
|                                     |                          |                        |                |               |       |
|                                     |                          |                        |                |               |       |
|                                     |                          |                        |                |               |       |
|                                     |                          |                        |                |               |       |
|                                     |                          |                        |                |               |       |
|                                     |                          |                        |                |               |       |
|                                     |                          |                        |                |               |       |
|                                     |                          |                        |                |               |       |
|                                     |                          |                        |                |               |       |
|                                     |                          |                        |                |               |       |
|                                     |                          |                        |                |               |       |
|                                     |                          |                        |                |               |       |
|                                     |                          |                        |                |               |       |
| Waiting for localhost               |                          |                        |                |               |       |

| C         Incalhost.8080/man/beno.jsp?beno=10006758/bedt=18%2P09%2P20168/cdfl=View%2PC46kdkist           IOME         IOCOUT         INDIAN CUSTOMS EDI 9YSTEM (ICES)         13003/2010           Air Cargo Complex, Sahar, Mumbal - 400 099.         12:40:36         12:40:36           VCD Module imports         NCD Module imports         12:40:36                                                                                                    | 2 |
|----------------------------------------------------------------------------------------------------|---|
| HOME         LOGOUT           INDIAN CUSTOMS EDI SYSTEM (ICE3)         18/08/2016           Air Cargo Complex, Sahar, Mumba - 400 099.         12:40:25           20000105           MCD Module Imports         12:40:25                                                                                                    |   |
| TYPE OF DOCUMENT :         Manual         USER_ID;         20000105           Manual BE No:         1000675         BE Date:         18/08/2016         IEC:         0388700005         CHA No:         ABC12345677           Assessed Value:         1000000         Duty:         [4500000         Port of Dest:         [NBOM4         Cus Site:         [NBOM4           Remarks:         f11e         /NISC/EDI/2016/12         DATED         18/08/2016         Inward Date         Inward Date         INBOM4           MASTER AWB DETAILS:         IGM No/233181         IGM Date         Inward Date         10/06/2012         Inward Date         Invard Date         Invard Date         <                    |   |
| Manual BE No:         1000675         BE Date:         18/08/2016         IEC:         0388700005         CHA No:         ABC12345677           Assessed Value:         10000000         Duty:         4500000         Port of Dest:         INBOM4         Cus Site:         INBOM4           Remarks:         file         MISSTER AWB DETAILS:         Inward Date         Inward Date         Inward Date         Invard Date         Invard Date |   |
| Number         Number         Numer         Numer         Numer <td></td>                                                                                     |   |
| MASTER AWB DETAILS:         IGM Date         IGM Date </td <td></td>               |   |
| Mawb No/21767059580 Mawb Date House AWB No House Date                                                                                                    |   |
|                                                                                                    |   |
| Total WT.         UQC.KGS         Total PKG.         Pkg CodePKG           Port of Ship.JNBOM4         Port of Dest.BOM         Goods Description/CONSOL                                                                                                    |   |
| PRINT                                                                                                    |   |
| ©2015 NIC                                                                                                    |   |
|                                                                                                    |   |
|                                                                                                    |   |

Challan generation : This option will be provided in the ACL role. User needs to only enter BE No/BE Dt and location. All details shall be displayed by system ACL needs to enter duty to be collected and save. Challan number will be generated. (changes in progress)

🗆 🔁 🚍 🜒 🥥 🧭 🏚 🛃 🐻

|                   |                          |                                                                                          |                  |                                         | ~ |
|-------------------|--------------------------|------------------------------------------------------------------------------------------|------------------|-----------------------------------------|---|
| HOME<br>20000105  | INDIA<br>Air Cargo       | N CUSTOMS EDI SYSTEM (ICES)<br>9 Complex, Sahar, Mumbai - 400 099.<br>MCD Module Imports |                  | <u>LOGOU1</u><br>18/08/2016<br>12:41:29 |   |
| Please Enter Folk | wing Details<br>: INBOM4 | User Id: 20000105                                                                        | _                |                                         |   |
| D                 | oc No: 1000675           | Doc Dt: 18/08/2016                                                                       | Cus Site: INBOM4 |                                         |   |
| Duty to be Coll   | lected: 4500000          | Remark: COMMENTS                                                                         |                  |                                         |   |
|                   | Ent                      | ry                                                                                       |                  |                                         |   |
|                   |                          |                                                                                          |                  |                                         |   |

Search the web and Windows

へ 🌄 (小) 専 ENG 12:40 PM INTL 8/18/2016

| <u>HOM</u><br>20000105 | <u></u>                          | localhost:8080 says:<br>Do you want to continue?<br>Prevent this page from creating addit | Logot<br>18/08/20<br>12:41 | LOGOUT<br>18/08/2016<br>12:41:29 |   |  |  |
|------------------------|----------------------------------|-------------------------------------------------------------------------------------------|----------------------------|----------------------------------|---|--|--|
|                        | Please Enter Following Details   |                                                                                           | OK Cancel                  | _                                | _ |  |  |
|                        | Cus Site: INBOM4 Doc No: 1000675 | Doc Dt: 18                                                                                | /08/2016                   | Cus Site: INBOM4                 | • |  |  |
|                        | Doc Type: MBE                    | IEC: 03<br>Remark: CC                                                                     | 88700005<br>DMMENTS        | IEC Name: ABCLTD                 |   |  |  |
|                        |                                  | Entry                                                                                     |                            |                                  |   |  |  |

| - | Search the web and Windows | ([]) | е | Ê | ٨ | 9 | Ø | ¢ | <u>r</u> | 4 | 5 | (1) ■ ENG 12:43 PM |
|---|----------------------------|------|---|---|---|---|---|---|----------|---|---|--------------------|
|   |                            |      |   |   |   |   |   |   |          |   |   |                    |

Challan number as shown will be generated. Same record can be sent to bank for duty collection with EDI BE message the document type shall be MBE (provision of message type already there in message).

| HOME                      |          | INDIAN CUSTOMS EDI SYSTE                         | M (ICES)      | LOGOUT<br>18/08/2016 |
|---------------------------|----------|--------------------------------------------------|---------------|----------------------|
| 20000105                  | Air      | Cargo Complex, Sahar, Mumb<br>MCD Module Imports | ai - 400 099. | 12:43:35             |
| Disease Faster Fallendare | D - A-M- |                                                  |               |                      |
| Cus Site: INE             | iOM4     | User Id: 20                                      | 000105        |                      |
|                           |          | Dee Dt                                           |               |                      |
| Doc No                    | MPE      | DOC DL.                                          |               | •                    |
| Duty to be Collected      |          | Remark:                                          |               |                      |
| ,                         | ·· [     | Entry                                            |               |                      |
|                           | L        |                                                  | . 1000570     |                      |
|                           |          | Successful!! four Challan No.                    | 15 1000679    |                      |
|                           |          | SZUIU NIC                                        |               |                      |

| ŧ | Search the web and Windows | ([]) | е |  | ŝ | ٨ | 9 | ø | ۲ | <u>r</u> |  | 5 |  | へ 🦕 d)) 🗮 ENG 12:43 PM<br>INTL 8/18/2016 |  |
|---|----------------------------|------|---|--|---|---|---|---|---|----------|--|---|--|------------------------------------------|--|
|---|----------------------------|------|---|--|---|---|---|---|---|----------|--|---|--|------------------------------------------|--|